|      | SONARtrac <sup>®</sup> Technical Note |          |    |  |
|------|---------------------------------------|----------|----|--|
| DD A | <b>TN0007</b> Date: 29Jul08           |          | 08 |  |
| DRA  | Subject: Setting and Changing         | Revision | 02 |  |

## Question:

How do I change the sensor band calibration coefficients in the transmitter?

**Calibration Coefficients** 

## Answer:

The sensor band calibration coefficients are easily changed from the transmitter keypad. Proceed as follows

- 1. Press any key (except ENTER) on the transmitter keypad and the meter will go into Menu Mode and 'BASIC CONFIG' will appear on Line 1 of the display.
- 2. Press the **ENTER** key and '→SENSOR SERIAL #' will appear on Line 2 of the display.
- 3. Press the  $\downarrow$  key until 'CALIBRATION' appears on Line 2 of the display.
- 4. Press the **ENTER** key and '→CO' will appear on Line 3 and a value will appear on Line 4 of the display.
- Press the ENTER key and the + or will be highlighted on Line 4. Use the ↓ and ↑ keys to change the value of each digit. Use the → or ← keys to scroll to each digit. Note: The values on Line 4 are displayed in Scientific Notation. When entering the values, enter them as shown on the sensor band calibration tag and set the final digits to 'e+00'.

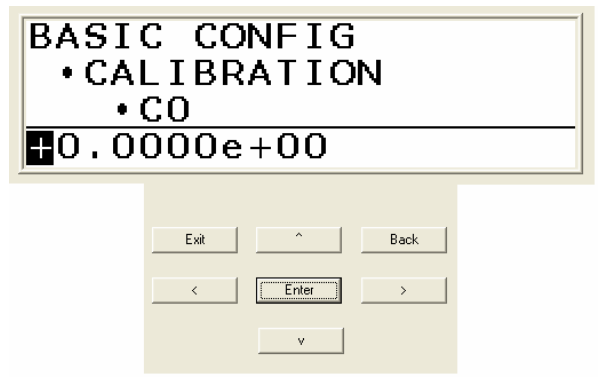

- 6. Press the **ENTER** key when the values have been set and the display will update and show the new value.
- 7. Press the  $\downarrow$  key and ' $\rightarrow$ C1' will appear on Line 3 and the values for C1 on Line 4. Press the **ENTER** key to access and change the C1 value on Line 4.
- 8. Press the  $\downarrow$  key and ' $\rightarrow$ C2' will appear on Line 3 and the values for C2 on Line 4. Press the **ENTER** key to access and change the C2 value on Line 4.
- 9. Verify the new values are correct by using the  $\downarrow$  key and scroll through the values.
- 10. Press the **EXIT** key to return the meter to Operational Mode

Please contact CiDRA Technical Support if there are any questions.

| CiDRA Corporate Services | 50 Barnes Park North | Wallingford, CT 06492 |
|--------------------------|----------------------|-----------------------|
| Tel. 203-265-0035        | Fax. 203-294-4211    | www.cidra.com         |

|       | SONARtrac <sup>®</sup> Technical Note |             |       |  |
|-------|---------------------------------------|-------------|-------|--|
| CIDDA | <b>TN0007</b> Date: 2                 |             | Jul08 |  |
| CIDRA | Subject: Setting and Changing         | Revision    | 02    |  |
|       | Calibration Coefficients              | Page 2 of 2 |       |  |

## **Revision History**

| Rev | Date    | Changed<br>By | Approved<br>By | Change Description |
|-----|---------|---------------|----------------|--------------------|
| 01  | 28Aug07 | B. Markoja    | M. Sapack      | Initial Release    |
| 02  | 29Jul08 | B. Markoja    | B. Markoja     | Revision #2        |
|     |         |               |                |                    |
|     |         |               |                |                    |
|     |         |               |                |                    |

| CiDRA Corporate Services | 50 Barnes Park North | Wallingford, CT 06492 |
|--------------------------|----------------------|-----------------------|
| Tel. 203-265-0035        | Fax. 203-294-4211    | www.cidra.com         |